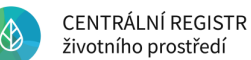

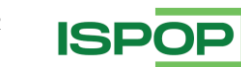

MANUÁL PRO DOPRAVCE Zapsání na seznam dopravců odpadů Verze 1.1

# MANUÁL PRO DOPRAVCE ZAPSÁNÍ NA SEZNAM DOPRAVCŮ ODPADŮ

| Verze | Datum      | Popis                                                             |
|-------|------------|-------------------------------------------------------------------|
| 1     | 01.06.2023 | První verze dokumentu                                             |
| 1.1   | 30.12.2024 | Aktualizace náhledů – Identita občana; vyplnění formuláře v ISPOP |

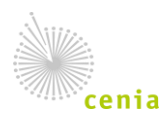

Česká informační agentura životního prostředí Moskevská 1523/63 101 00 Praha 10 provozovatel CRŽP • www.cenia.cz

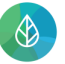

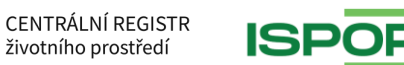

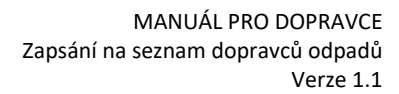

# Obsah

| Sezr | nam zkratek                             | . 3 |
|------|-----------------------------------------|-----|
| 1.   | Úvod                                    | . 4 |
| 2.   | Registrace uživatele v systému CRŽP     | . 5 |
| 3.   | Registrace subjektu                     | . 9 |
| 4.   | Vyplnění formuláře v systému ISPOP      | 12  |
| 5.   | Vyplnění a odeslání formuláře F_ODP_OZD | 15  |

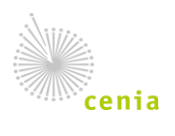

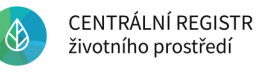

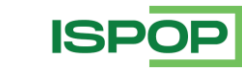

### Seznam zkratek

| Zkratka                                    | Význam                                            |  |
|--------------------------------------------|---------------------------------------------------|--|
| CENIA                                      | Česká informační agentura životního prostředí     |  |
| CRŽP                                       | Centrální registr životního prostředí             |  |
| IČO                                        | ČO Identifikační číslo osoby                      |  |
| IČZÚJ                                      | ČZÚJ Identifikační číslo základní územní jednotky |  |
| ISOH2                                      | Informační systém odpadového hospodářství         |  |
| ISPOP                                      | Integrovaný systém plnění ohlašovacích povinností |  |
| ISZR Informační systém základních registrů |                                                   |  |
| МНМР                                       | Magistrát hlavního města Prahy                    |  |

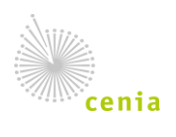

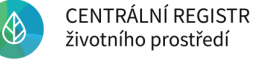

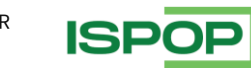

# 1. Úvod

Manuál je určen právnickým nebo podnikajícím fyzickým osobám (OSVČ) nebo zahraničním podnikajícím osobám, které mají povinnost být zapsány v Seznamu dopravců.

Dopravcem odpadů je dle zákona č. 541/2020 Sb., o odpadech osoba s lČO, která provozuje dopravu pro cizí potřeby, přepravuje odpad, jehož není původcem, a současně tento odpad nepřepravuje do/ze svého zařízení určeného pro nakládání s odpady.

Cílem manuálu je poskytnout dopravcům odpadu veškeré informace a postupy vedoucí k jejich úspěšné evidenci v Seznamu dopravců. Seznam je veřejně dostupný v Informačním systému odpadového hospodářství (ISOH2) <u>https://visoh2.mzp.cz/Dopravci/Dopravci</u>.

Pro úspěšné zapsání na Seznam dopravců je nutné realizovat následující kroky:

- registrace uživatele v systému CRŽP,
- registrace subjektu právnické nebo fyzické osoby podnikající (OSVČ) nebo zahraniční podnikající osoby v systému CRŽP,
- vyplnění a odeslání formuláře F\_ODP\_OZD (Obchodník, zprostředkovatel, dopravce odpadů) v systému ISPOP,
- schválení hlášení ze strany příslušného úřadu a zapsání do Seznamu dopravců.

Systém CRŽP (<u>https://www.crzp.mzp.cz</u>) je elektronický informační systém, který zajišťuje evidenci subjektů (ohlašovatelé), uživatelů, zmocnění, provozoven a dalších informací a poskytuje je dále všem navazujícím informačním systémům včetně systému ISPOP (formulářový systém), který využívá data v CRŽP při podávání formulářů jeho uživateli.

V systému ISPOP (<u>https://www.ispop.cz</u>) registrovaný uživatel vyplní a odešle formulář, který má povinnost v rámci výkonu své činnosti podat. Údaje ve formuláři F\_ODP\_OZD (Obchodník, zprostředkovatel, dopravce odpadů) vychází z přílohy č. 16 vyhlášky č. 273/2021 Sb., o podrobnostech nakládání s odpady. Hlášení se zasílá výhradně elektronicky prostřednictvím systému ISPOP. Po zpracování je následně Krajským úřadem/MHMP ověřeno a dopravce je zaevidován do Seznamu dopravců.

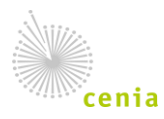

životního prostředí

# 2. Registrace uživatele v systému CRŽP

Registraci uživatele provedete z webové stránky http://www.crzp.mzp.cz pomocí tlačítka "Registrace" vpravo nahoře:

|                                                                                                    | CENTRÁLNÍ REGISTR<br>životního prostředí                                                                                                    | O CRŽP | AGENDY A REGISTRY | TECHNICKÉ POŽADAVKY | NÁPOVĚDA | KONTAKTY Hleda | at Q Přihlášení                                                                                                    | Registrace                                         |  |
|----------------------------------------------------------------------------------------------------|----------------------------------------------------------------------------------------------------|--------|-------------------|---------------------|----------|----------------|----------------------------------------------------------------------------------------------------|----------------------------------------------------|--|
| CENTRÁLNÍ REGISTR ŽIVOTNÍHO PROSTŘEDÍ                                                                                                    |                                                                                                    |        |                   |                     |          |                |                                                                                                    |                                                    |  |
| Centra<br>inform<br>Systér                                                                                                    | Centralni registr zivotniho prostredi (CRZP) je informacin system verejne správy, jehoz s právcem je dle zákona č. 365/2000 Sb., o<br>informačních systémech veřejné správy Ministerstvo životního prostředí. Provoz zajištuje Česká informační agentura životního prostředí.<br>Systém slouží pro správu a řízení vybraných referenčních a nadstavbových (doplňkových) informací v oblasti životního prostředí. |        |                   |                     |          |                |                                                                                                    |                                                    |  |
| Systér<br>•                                                                                                    | Systém CRŽP zajišťuje správu:     Technická podpora je dostupná       • registru osob - uživatelů a jejich rolí,     v písemné podobě prostřednictvím       systému EnviHELP (helpdesk.cenia.cz).                                                                                                    |        |                   |                     |          |                |                                                                                                    | ostupná<br>střednictvím<br><b>pdesk.cenia.cz).</b> |  |
| registru subjektů,     registru zmocnění (vztah mezi zmocněncem a zmocnitelem),     provozoven ovzduší,                                                                                                    |                                                                                                    |        |                   |                     |          |                | Telefonická podpora je zajišťována<br>v <b>pondělí</b> a ve <b>středu</b> od 9:00 do 12:00<br>hodin na telefonním čísle <b>221 228 080</b> . |                                                    |  |
| provozoven Irz,     registru míst užívání vody (MUV),     registru OZO.     Mimo provozní dobu tele     podpory prosím využívej     bola tele                                                                                                    |                                                                                                    |        |                   |                     |          |                | lefonické<br>ejte písemný                                                                                                    |                                                    |  |
| a poskytuje služby a data ostatním agendovým informačním systémům (dále také AIS – agendové informační systémy dle zákona<br>č. 111/2009 Sb., o základních registrech § 2 písm. f)), přičemž výkon jednotlivých agend probíhá samostatně v jednotlivých systémech. |                                                                                                    |        |                   |                     |          |                |                                                                                                    |                                                    |  |
| MANUÁLY A NÁVODY   Zaslat dotaz                                                                                                    |                                                                                                    |        |                   |                     |          |                |                                                                                                    |                                                    |  |
|                                                                                                    |                                                                                                    |        |                   |                     |          |                | Plánované o                                                                                                    | odstávky                                           |  |
|                                                                                                    | Registrace                                                                                                    | F      | Registrace        | Přidělení           |          | Přidělení      | každou středu                                                                                                    | 20:00 - 23:59                                      |  |
|                                                                                                    | uživatele                                                                                                    |        | subjektu          | agendy              | Z        | rmocnění       | Výpadek 10 - 20 minut v daném rozmezí                                                                                                    |                                                    |  |

V dalším kroku si zvolíte typ registrace. Preferovanou volbou je využití "Registrace pomocí Identity občana" prostřednictvím jedné z poskytovaných externích služeb (např. Bankovní identita, MojeID, eObčanka, NIA ad).

| CENTRÁLNÍ REGISTR<br>Životního prostředí                                                                                                    |                                                                                                    |         |   | Přihlášení | Registra | ace |
|----------------------------------------------------------------------------------------------------|----------------------------------------------------------------------------------------------------|---------|---|------------|----------|-----|
| Zvo                                                                                                    | olte si typ registrace                                                                                                    |         |   |            |          |     |
| Abychom mohili vaši žádost o regis<br>Proto je pro vstup do systér                                                                                                    | traci do CRŽP zpracovat online, musime si být Jisti tím, kdo žádost podal.<br>nu nutné přihlášení prostřednictvím jedné z nabízených možností.                |         |   |            |          |     |
| Registrace pomocí Identity občana<br>Typ registrace určený pro všechny uživatele. Při registraci v<br>eobčanka. Mobilní klíč eGovernmentu atp.) a pod tímto účti<br>informačních systémů (např. ISPOP). | vužijete svého aktuálního účtu Identity občana (např. Bankovní identita, MojelD,<br>em se budete moci nově přihlašovat i do systému CRŽP a dalších resortních | 0       | ۲ |            |          |     |
|                                                                                                    | Alternativní možnosti registrace                                                                                                    |         |   |            |          |     |
| Registrace pomocí JIP/KAAS<br>Typ registrace určený pro pracovníky státní správy. Při regis<br>přihlašovat i do systému CRŽP a dalších resortních informat                                              | traci využijete svého aktuálního účtu JIP/KAAS a pod tímto účtem se budete moci nově<br>nich systémů (např. ISPOP).                                           | 0       |   |            |          |     |
| Registrace jménem a heslem<br>Preferovaná varianta pro zahraniční subjekty případně poku<br>uživatelského úktu pouze pro potřeby CRŽP a napojených s                                                    | id nelze z technických důvodů použít registraci výše uvedenými způsoby. Jedná se o vytvoření<br>szémů.                                                        | 0       |   |            |          |     |
|                                                                                                    | Pol                                                                                                    | račovat |   |            |          |     |

V případě využití registrace přes Identitu občana jste nejprve odkázáni na portál identity občana, kde lze vybrat z aktuálně dostupných a důvěryhodných metod digitálního ověření vaší totožnosti.

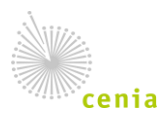

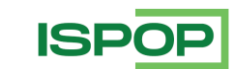

CENTRÁLNÍ REGISTR

životního prostředí

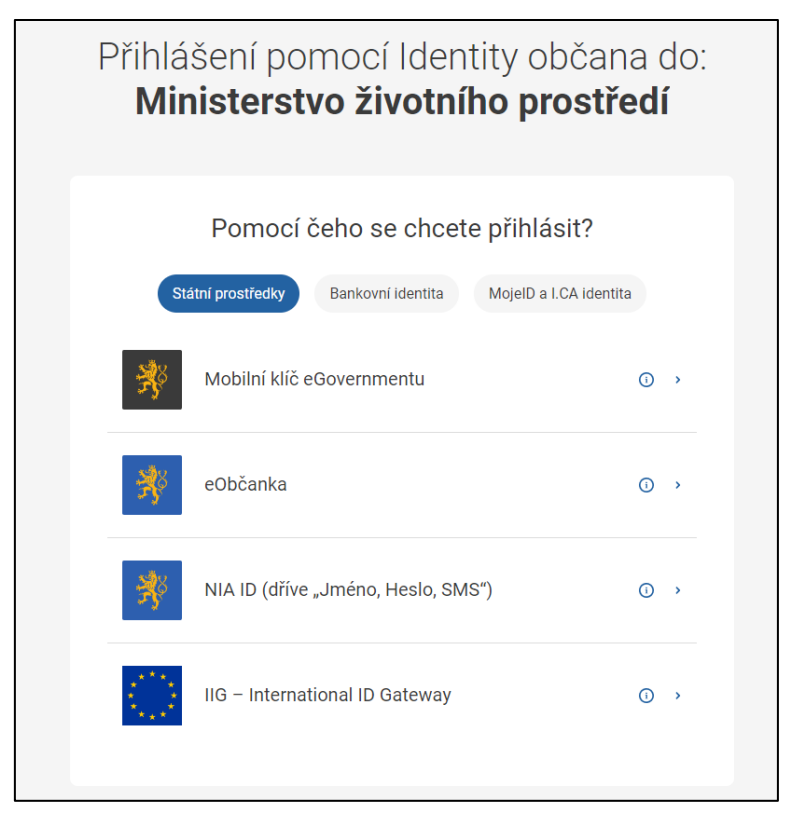

Po výběru Vámi preferované metody jste obeznámeni s rozsahem předaných informací a můžete zvolit i rozsah uděleného souhlasu k užití údajů. Tlačítky "Uděluji TRVALÝ souhlas" případně "Uděluji JEDNORÁZOVÝ souhlas" potvrďte možnost poskytnutí osobních údajů.

| identita<br>občana                                                                                                    |                                     |  |  |  |
|----------------------------------------------------------------------------------------------------|-------------------------------------|--|--|--|
| Nemáte žádné další zprávy. Smazané                                                                                                    | zprávy se vám již příště nezobrazí. |  |  |  |
| Udělte prosím souhlas pro výdej následujících údajů pro kvalifikovaného<br>poskytovatele -<br>Ministerstvo životního prostředí (https://iam.env.cz)                                                                                                    |                                     |  |  |  |
| Pokud souhlas neudělíte, nebude možn                                                                                                    | é vás přihlásit.                    |  |  |  |
| Příjmení                                                                                                    | Poskytnout údaj                     |  |  |  |
| Jméno                                                                                                    | Poskytnout údaj                     |  |  |  |
| <ul> <li>Zobrazit hodnoty údajů</li> <li>Beru na vědomí, že udělením trvalého souhlasu budou kvalifikovanému poskytovateli služby vydány moje údaje vždy, budu-li ověřen/a skrze národní bod a kvalifikovaný poskytovatel služby o tyto údaje požádá. V takovém případě se obrazovka pro udělení souhlasu již nezobrazí. Udělené souhlasy je možné odvolat na portálu národního bodu na identitaobcana.cz.</li> <li>Uděluji TRVALÝ souhlas</li> <li>Uděluji JEDNORÁZOVÝ souhlas</li> </ul> |                                     |  |  |  |

Následně budete přesměrováni zpět do systému CRŽP, kde si zvolíte uživatelské jméno a vyplníte další povinná pole (některé údaje mohou být předvyplněny z externí služby). Doplněné údaje potvrdíte tlačítkem "Pokračovat".

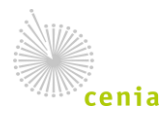

Česká informační agentura životního prostředí Moskevská 1523/63 101 00 Praha 10 provozovatel CRŽP • www.cenia.cz

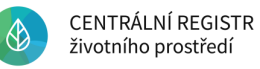

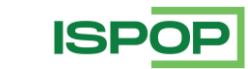

Dbejte na správnost vyplněných polí – zejména e-mail a telefon.

|                                   | Kontaktní a p                                                     | přihlašovací ú           | daje              |
|-----------------------------------|-------------------------------------------------------------------|--------------------------|-------------------|
| Uživatelské i                     | méno *                                                            |                          |                   |
| Musí splňovat:<br>diakritiky a me | min. 4 znaky, max. 50 znaků; bez<br>zer                           | -                        |                   |
| Titul                             | Jméno *                                                           | Příjmení *               |                   |
| Email *                           |                                                                   | Předvolba *<br>+420      | Telefonní číslo * |
|                                   |                                                                   | znak "+" a 1-3<br>číslic | 8-12 číslic       |
| Heslo *                           |                                                                   | Heslo znovu *            | r.                |
| Musí splňovat:<br>mezer) a alespo | min. 12 znaků (bez diakritiky a<br>oň 1 velké písmeno a 1 číslici |                          |                   |
| Preferovaný                       | Údaje pro dvou<br>způsob ověření *                                | ufaktorové ov            | ěření             |
| Treferovariy                      |                                                                   |                          |                   |
| Předvolba *                       |                                                                   |                          |                   |
| Předvolba *<br>+420               | Telefonní číslo *                                                 |                          |                   |

Registraci dokončíte kliknutím na odkaz "Potvrzení registrace", který bude zaslán na e-mail uvedený při registraci uživatele. Po potvrzení registrace bude váš uživatelský účet dostupný se zvoleným uživatelským jménem a heslem.

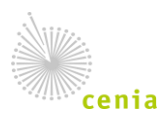

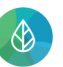

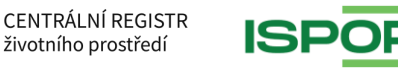

| pro d                 | okončení registrace uživatele s přihlašovacím jménem                                                                                               |
|-----------------------|----------------------------------------------------------------------------------------------------|
| test_                 | uzivatel (Uživatel Testovací) do systému CRŽP klikněte na                                                                                          |
| odka                  | <u>z:</u>                                                                                                    |
| Potvi                 | <u>zení registrace</u>                                                                                                    |
| Tente                 | o odkaz je platný následující 2 hodiny.                                                                                                    |
|                       |                                                                                                    |
|                       |                                                                                                    |
|                       |                                                                                                    |
|                       |                                                                                                    |
| Poku                  | id máte problém se zobrazením odkazu, zkopírujte následujíci                                                                                       |
| Poku                  | id máte problém se zobrazením odkazu, zkopírujte následujíci<br>(odkaz) do prohlížeče:                                                             |
| Poku<br>text<br>http: | id máte problém se zobrazením odkazu, zkopírujte následujíci<br>(odkaz) do prohlížeče:<br>s://crzp.mzp.cz/registrace/dokonceni/7555934a-982c-4a56- |

Po úspěšném dokončení registrace (kliknutí na odkaz v e-mailu do 2 hodin od jeho obdržení) se zobrazí v novém okně webového prohlížeče informace o dokončení registrace:

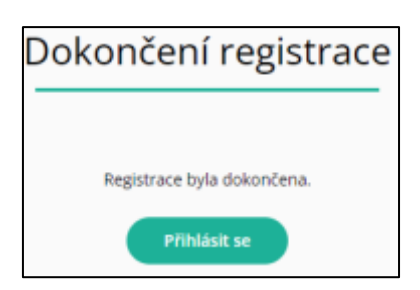

Po přihlášení do svého uživatelského účtu budete přesměrováni na domovskou stránku CRŽP – jedná se o neveřejnou část aplikace, kde provedete následně registraci subjektu, za který budete v systému ISPOP ohlašovat.

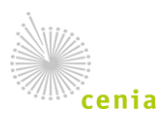

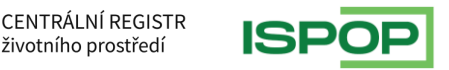

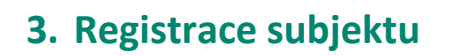

Uživatel, který registraci subjektu provede, se automaticky stane jeho Správcem.

 Registraci subjektu v CRŽP provedete po přihlášení do svého uživatelského účtu CRŽP v sekci Subjekt – Nová registrace subjektu:

| <b>n</b> c | ENTRÁLNÍ REGISTR životníh | o prostředí <b>v1.2.10</b> | (16.5.2023) - Produkční prostředí | Ŧ | <b>.</b> | • | test.hlasen.93706 |
|------------|---------------------------|----------------------------|-----------------------------------|---|----------|---|-------------------|
| Subjekt    | Zmocnění                  |                            |                                   |   |          |   |                   |
| Přeh       | nled subjektů             |                            |                                   |   |          |   | ^                 |
| Přeł       | iled žádostí o registraci | subjektu                   |                                   |   |          |   |                   |
| Nov        | á registrace subjektu     |                            | OVCDŽD                            |   |          |   |                   |
|            |                           | vicej                      |                                   |   |          |   |                   |
|            |                           |                            |                                   |   |          |   |                   |

2. Vyberete typ subjektu z rolovacího menu a pokračujete tlačítkem "Další":

| Typ subjektu:   |        |                        |
|-----------------|--------|------------------------|
| Vyplňte         |        |                        |
| Typ subjektu* 🗇 |        | Ψ.                     |
|                 | ZRUŠIT | PŘEDCHOZÍ <b>DALŠÍ</b> |

- 3. Vyplňte IČO nebo identifikátor zahraničního subjektu a pokračujte tlačítkem "Další"
  - a. Právnická osoba/Fyzická osoba podnikající (OSVČ) pouze české firmy; povinné pole IČO:

| Právnická osoba: |        |        |                 |
|------------------|--------|--------|-----------------|
| Vyplñte          |        |        |                 |
|                  | ičo* @ |        |                 |
|                  |        | ZRUŠIT | PŘEDCHOZÍ DALŠÍ |

- b. Zahraniční právnická osoba vyplňte údaje:
  - "Název" (název společnosti),
  - "Stát" (Země),
  - "Obec" (Město)
  - "Zahraniční identifikátor (obdoba IČO)" uveďte identifikátor evidovaný v zemi, kde je subjekt registrován.

Dále je potřeba doložit výpis z obchodního rejstříku (nebo podobný dokument) stisknutím tlačítka "Výběr". Tento dokument nemusí být úředně přeložen, ale musí obsahovat odpovídající informace požadované v registraci. Pokud se údaje ve výpisu a údaje poskytnuté při registraci liší, nebude registrace provozovatelem systému autorizována.

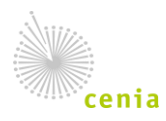

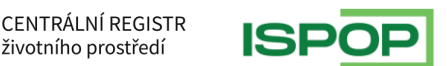

životního prostředí

| Za                                                                                    | ahraniční právnická osoba:               |                        |
|---------------------------------------------------------------------------------------|------------------------------------------|------------------------|
| v                                                                                     | yplňte                                   |                        |
|                                                                                       | Název* ⑦                                 |                        |
|                                                                                       | Stát* 🤅                                  | · × *                  |
|                                                                                       | Obec* @                                  |                        |
|                                                                                       | Ulice (?                                 |                        |
|                                                                                       | PSČ (?                                   |                        |
|                                                                                       | Zahraniční identifikátor (obdoba IČO)* 🤅 | ·                      |
| Příloha (výpis z živnostenského nebo obchodního rejstříku nebo<br>* podobný dokument) |                                          | , VÝBĚR                |
|                                                                                       | Příloha (pověření k zastupování          | ) VÝBĚR                |
|                                                                                       |                                          | ZRUŠIT PŘEDCHOZÍ DALŠÍ |

4. Pro přístup do systému ISPOP je nutné v dalším kroku vybrat agendu "ISPOP – Ohlašovatel". Bez přidané agendy nebudete mít dostatečné oprávnění pro přístup do systému ISPOP, ve kterém máte povinnost vyplnit a zaslat hlášení pro dopravce.

| Agenda:   |                                                                  |                 |
|-----------|------------------------------------------------------------------|-----------------|
| Vyplňte   |                                                                  |                 |
| Agenda* 🧿 |                                                                  | X 🔺             |
|           | Bez agendy                                                       |                 |
|           | HNVO - Podání žádosti o hodnocení nebezpečných vlastností odpadů |                 |
|           | IPPC - CENIA                                                     | PŘEDCHOZÍ DALŠÍ |
|           | ISPOP - Ohlašovatel                                              |                 |
|           | SEPNO - Ohlašování přepravy NO                                   |                 |
|           |                                                                  |                 |

#### 5. Zkontrolujte vyplněné údaje a potvrďte tlačítkem "Odeslat registraci" a "Potvrdit":

| Stav registrace: NEODESLÁNO  |        |           |                    |
|------------------------------|--------|-----------|--------------------|
| Subjekt                      |        |           |                    |
| Typ subjektu Právnická osoba |        |           |                    |
| ıčo 11111114                 |        |           |                    |
| Agenda ISPOP - Ohlašovatel   |        |           |                    |
|                              | ZRUŠIT | PŘEDCHOZÍ | ODESLAT REGISTRACI |

#### 6. Po úspěšném odeslání registrace se zobrazí informace s evidenčním číslem registrace.

| Žádost o registraci s ev. č. 000004761 byla úspěšně odeslána a čeká na autorizaci.     |                                |
|----------------------------------------------------------------------------------------|--------------------------------|
| Dokument "Potvrzení registrace do CRŽP" (autorizační potvrzení) je možné stáhnout přes | STÁHNOUT AUTORIZAČNÍ POTVRZENÍ |
| "STÁHNOUT AUTORIZAČNÍ POTVRZENÍ".                                                      |                                |

Tlačítkem "STÁHNOUT AUTORIZAČNÍ POTVRZENÍ" si stáhnete potvrzení (PDF soubor) sloužící k dokončení procesu registrace subjektu (tzv. autorizaci) a zašlete jej jedním z následujících způsobů:

- a) Připojením elektronického podpisu kautorizačnímu potvrzení stažený soubor nechte podepsat statutárním zástupcem subjektu uznávaným elektronickým podpisem podle zákona č. 297/2016 Sb., o službách vytvářejících důvěru pro elektronické transakce, a vložte zpět k žádosti pomocí tlačítka "NAHRÁT" nebo v "Přehledu žádostí o registraci subjektu" pomocí tlačítka "Dokončit registraci".
- b) Datovou schránkou stažený soubor zašlete jako přílohu datové zprávy datovou schránkou, jež přísluší subjektu uvedenému v registraci do datové schránky ID: uednwmb nebo v procesu registrace zvolte tlačítko "ODESLAT DO DATOVÉ SCHRÁNKY".

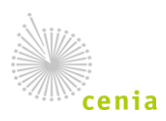

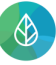

CENTRÁLNÍ REGISTR

životního prostředí

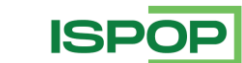

Pokud registrujete subjekt fyzické osoby podnikající, musí být potvrzení odesláno z datové schránky, která přísluší fyzické osobě podnikající – OSVČ s IČO. Nikoliv fyzické osobě – občanovi!

c) Listinné zaslání (poštou) – stažený soubor vytiskněte, nechte podepsat statutárním zástupcem subjektu a zašlete poštou na adresu provozovatele CRŽP:

Česká informační agentura životního prostředí Moskevská 1523/63 101 00 Praha 10

V případě varianty a) nebo b) proběhne autorizace žádosti o registraci do cca 1 hodiny od odeslání autorizačního potvrzení a subjekt je přiřazen pod uživatelský účet. Uživatel je o proběhlé akci notifikován e-mailovou zprávou.

Přihlášení do systému ISPOP a vyplnění formuláře je možné **až po 15 minutách** od obdržení emailové zprávy o úspěšné registraci subjektu.

Kompletníinformacek registracisubjektujsoukdispozicizdehttps://crzp.mzp.cz/portal/napoveda/manualy-a-navody/.

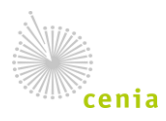

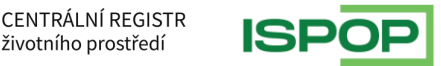

životního prostředí

## 4. Vyplnění formuláře v systému ISPOP

Jakmile máte uživatelský účet a zaregistrovaný subjekt v systému CRŽP, je nutné pro zapsání do Seznamu dopravců vyplnit příslušný formulář. Na stránkách <u>www.ispop.cz</u> vpravo nahoře stiskněte tlačítko "Přihlásit se".

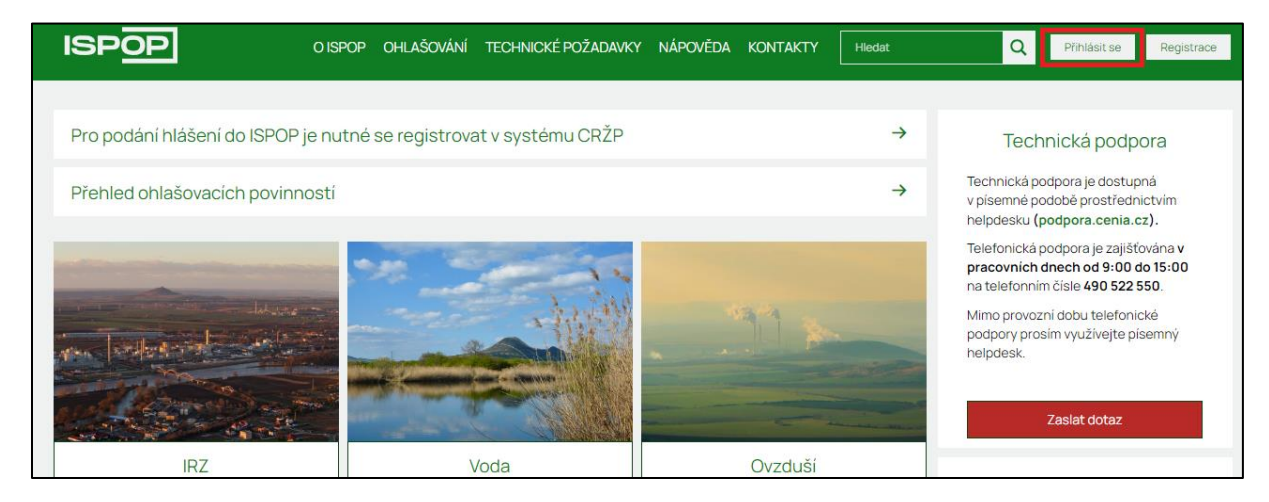

Prostřednictvím tlačítka "Do ISPOP" se dostanete do neveřejné části aplikace a do svého uživatelského účtu.

ISPOP O ISPOP OHLAŠOVÁNÍ TECHNICKÉ POŽADAVKY NÁPOVĚDA KONTAKTY Q Odhlásit se Do ISPC

Po vstupu do aplikace se pomocí tlačítka "Vyplnění formuláře" dostanete do procesu výběru formuláře.

| ISPOP 🏠 Vyplnění formuláře Přijatá hlášení CRŽP 1                                                                                                    | test.hlasen.93706                        |
|----------------------------------------------------------------------------------------------------|------------------------------------------|
| 🛃 Vyplnění hlášení                                                                                                    |                                          |
| Důležitá upozorní 👔 Koncepty                                                                                                    |                                          |
| Vkládání havarijních plánů dle § 39, odst. 2, písm. a) zákona č. 254/2001 Sb., o vodách do systému ISPOP                                                                                                    |                                          |
| <ul> <li>Od 1.12.2024 je možné do systému ISPOP vkládat digitalizované havarijní plány dle § 39, odst. 2, pism. a) zákona č. 254/2001 Sb., o vodách a § 5</li> <li>Sb. Jedná se o ohlašovací povinnost s označením F_VOD_HAV - Havarijní plán a je k dispozici k vyplnění v záložce "Vyplnění formuláře" → "Vyplnění plána je k dispozici k vyplnění v záložce "Vyplnění formuláře" → "Vyplnění plána je k dispozici k vyplnění v záložce "Vyplnění formuláře" → "Vyplnění plána je k dispozici k vyplnění v záložce "Vyplnění formuláře" → "Vyplnění plána je k dispozici k vyplnění v záložce "Vyplnění formuláře" → "Vyplnění plána je k dispozici k vyplnění v záložce "Vyplnění formuláře" → "Vyplnění plána je k dispozici k vyplnění v záložce "Vyplnění formuláře" → "Vyplnění plána je k dispozici k vyplnění v záložce "Vyplnění formuláře" → "Vyplnění plána je k dispozici k vyplnění v záložce "Vyplnění formuláře" → "Vyplnění plána je k dispozici k vyplnění v záložce "Vyplnění formuláře" → "Vyplnění plána je k dispozici k vyplnění v záložce "Vyplnění formuláře" → "Vyplnění plána je k dispozici k vyplnění v záložce "Vyplnění formuláře" → "Vyplnění plána je k dispozici k vyplnění v záložce "Vyplnění formuláře" → "Vyplnění plána je k dispozici k vyplnění v záložce "Vyplnění formuláře" → "Vyplnůní formuláře" → "Vyplnění formuláře" → "Vyplnění formuláře" → "Vyp</li></ul> | vyhl. č. 450/2005<br>Inění hlášení". Při |

1. V prvním kroku je nutné vybrat subjekt za který chcete ohlásit. Obvykle je v seznamu uveden pouze jeden, ale je možné, že budete mít povinnost podat formulář za více subjektů. V takovém případě označíte jednoklikem řádek s daným subjektem a stiskněte tlačítko "Dále".

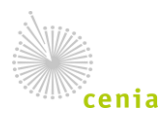

| ISPOP 🏠 Vypinění formu  | láře Přijatá hlášení CRŽP  |                                | L test.hlasen.93706 |
|-------------------------|----------------------------|--------------------------------|---------------------|
| 1<br>Výběr ohlašovatele | Výběr hlášení              | Ostatni volby                  |                     |
| > Filtr                 |                            |                                |                     |
| Záznamy                 |                            |                                |                     |
|                         | « < Strana 1 ~ > » Záznamů | 10 V Zobrazeno 1-5 z 5         |                     |
| IČO/ID                  | Název                      | Adresa RÚIAN                   |                     |
| 22222222                | Vzorový subjekt            | Amundsenova 1948/7, 35201 Aš   |                     |
| 11111114                | Subjekt pro TEST           | Vršovická 1442/65, 10000 Praha |                     |
| 55555555                | 5555555                    | 12345                          |                     |
| 12121212                | SUBJEKT TEST 12121212 HNVO | 123, 12345                     |                     |
| 55555518                | SEPNO 18                   | Jinonice 94, 15800 Praha       |                     |
|                         | « < Strana 1 v > » Záznamů | 10 V Zobrazeno 1-5 z 5         |                     |
|                         |                            |                                | Dála                |

2. V druhém kroku je nutné vybrat ohlašovaný formulář. Nad záznamy s přehledem formulářů je možné zaškrtnout pouze agendu "Odpady" a výběr formulářů se omezí pouze na povinnosti plynoucí ze zákona o odpadech. Následně vyberte formulář F\_ODP\_OZD.

| ISPOP 🟠                 | Vyplnění formuláře                                                                             | Přijatá hlášení CRŽP                    |                                 |                                     | 💄 test.hlasen.93706                          |
|-------------------------|------------------------------------------------------------------------------------------------|-----------------------------------------|---------------------------------|-------------------------------------|----------------------------------------------|
| 1 –<br>Výběr ohlašova   | tele                                                                                           | 2<br>Vÿběr hlášení                      | Ost                             | 3<br>atni volby                     | (4)<br>Shrnuti                               |
| ✓ Filtr                 |                                                                                                |                                         |                                 |                                     |                                              |
| Rok                     | Agenda                                                                                         |                                         |                                 |                                     |                                              |
| 2023 × ~                | Odpady                                                                                         | Vody                                    | Ovzduší                         | 🗌 IRZ                               | Obaly                                        |
| Záznamy                 |                                                                                                |                                         |                                 |                                     | Z                                            |
| Тур                     | Rok Popis                                                                                      |                                         |                                 |                                     |                                              |
| F_ODP_PROD              | 2023 Hlášení o pro                                                                             | dukci a nakládání s odpady za rok       |                                 |                                     |                                              |
| F_ODP_PROD_AV           | 2023 Hlášení o sbě                                                                             | éru a zpracování autovraků, jejich část | tí, o produkci a nakládání s od | pady                                |                                              |
| F_ODP_PROD_EL           | 2023 Hlášení o zpr                                                                             | acování, využívání a odstraňování ele   | ktroodpadů vč. hlášení o proc   | dukci a nakládání s odpady          |                                              |
| F_ODP_ZARIZENI          | 2023 Hlášeni údajú                                                                             | ů o zařízení ke sběru a výkupu, využívá | áni a odstraňování odpadů, za   | ařízení podle § 14 odst. 2 zákona a | a malých zařízení podle § 33b odst. 1 zákona |
| F_ODP_OZD               | 2023 Obchodník, z                                                                              | prostředkovatel, dopravce odpadů        |                                 |                                     |                                              |
| F_ODP_ZARIZENI_541_2020 | 2023 Hlášení údají                                                                             | ů o zařízení podle zákona č. 541/2020   | Sb.                             |                                     |                                              |
| F_ODP_VYUCT             | 2023 Vyůčtování poplatku za ukládání odpadů na skládku                                         |                                         |                                 |                                     |                                              |
| F_ODP_KOMPOST           | 2023 Hlášeni o množstvi zpracovaných rostlinných zbytků                                        |                                         |                                 |                                     |                                              |
| F_ODP_SUP               | 2023 Ohlašování m                                                                              | nnožství vybraných plastových výrobk    | ků uvedených na trh výrobcer    | n                                   |                                              |
| F_ODP_SUPLOV            | 2023 Ohlašování n                                                                              | nnožství lovných zařízení obsahujících  | n plast uvedených na trh / zpé  | êtnê odebraných ve formê odpad      | lu výrobcem                                  |
| F_ODPRZ_EL              | 2023 Roční zpráva                                                                              | o plnění povinnosti zpětného odběru     | u elektrozařízení a oddělenéh   | o sbëru elektroodpadů               |                                              |
| F_ODPRZ_BAT             | 2023 Ročni zpráva o plnění povinnosti zpětného odběru a odděleného sběru baterií a akumulátorů |                                         |                                 |                                     |                                              |
| F_ODPRZ_PNEU            | 2023 Roční zpráva o plnění povinností zpětného odběru pneumatik                                |                                         |                                 |                                     |                                              |
| F_ODPRZ_SUP             | 2023 Roční zpráva                                                                              | od provozovatele kolektivního systén    | nu pro vybrané plastové výro    | bky                                 |                                              |
| F_ODP_PCB               | 2023 Evidenční list                                                                            | t pro inventarizaci zařízení a látek (s | PCB)                            |                                     |                                              |
|                         |                                                                                                |                                         |                                 |                                     | ,                                            |
| Zpět                    |                                                                                                |                                         |                                 |                                     | Dále                                         |

 Na kartě 3 – Ostatní volby vyberte první možnost "Předvyplnit pouze základními údaji z registru". Ostatní možnosti se týkají předvyplnění buď daty ze souboru (např. z vlastního softwaru) případně z předchozího již zaslaného hlášení.

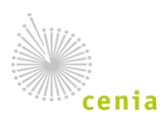

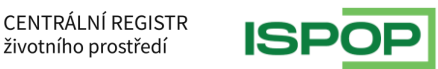

| ISPOP 🏠 VypInēni                                                                                                    | formuláře Přijatá hlášení CRŽP                                                                        |                    | 💄 Test Hlåšeni (test.hlasen.93706) |
|----------------------------------------------------------------------------------------------------|----------------------------------------------------------------------------------------------------|--------------------|------------------------------------|
| 1<br>Výběr ohlašovatele                                                                                                    | yýběr hlášení                                                                                         | 3<br>Ostatni volby | (4)<br>Shrnuti                     |
| Předvyplnit pouze základními informacer     Předvyplnit daty z předchozího autorizov     Předvyplnit daty z externiho souboru     Předvyplnit daty z autorizovaného hlášer | ni z registru<br>aného hlášeni<br>ni v tomto roce pro podání doplněného/dodatečného/opravného hlášení |                    |                                    |
| Zpět                                                                                                    |                                                                                                    |                    | Dále                               |

4. V posledním kroku je shrnutý provedený výběr v předchozích krocích. Stiskněte tlačítko "Vyplnit formulář". Na nové kartě prohlížeče by se měl otevřít vybraný formulář. V případě, kdy se formulář neotevře (stažení se vrátí na první krok – Výběr ohlašovatele) zkontrolujte prosím zablokování vyskakovacích oken z webu <u>www.ispop.cz</u>. Návod na odblokování vyskakovacích oken je uveden zde <u>https://www.ispop.cz/wp-content/uploads/ISPOP Manual\_povoleni vyskakovacích oken.pdf</u>.

| ISPOP 🏠 Vyplnění formuláře                            | Přijatá hlášení CRŽP           |                  | 💄 test.hlasen.93706 |
|-------------------------------------------------------|--------------------------------|------------------|---------------------|
| 1<br>Výběr ohlašovatele                               | 2<br>Vÿběr hlášení             | Ostatni volby    | General Shrnuti     |
| Rekapitulace zadaných údajů                           |                                |                  |                     |
| Výběr ohlašovatele                                    |                                | Výběr hlášení    |                     |
| Subjekt pro TEST, 11111114                            |                                | F_ODP_OZD / 2023 |                     |
| Ostatní volby                                         |                                |                  |                     |
| Varianta předvyplnění hlášení: Předvyplnit pouze zál  | dadnimi informacemi z registru |                  |                     |
| Zkontrolujte zadané údaje a pokračujte tlačítkem "Vyp | nit formulář".                 |                  |                     |
| Zpēt                                                  |                                |                  | Vyplnit formulář    |

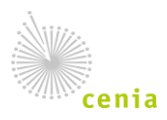

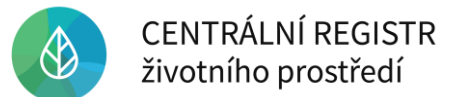

### 5. Vyplnění a odeslání formuláře F\_ODP\_OZD

| Ministerstvo životního                                                                                                    | prostředí                                |                              |                | Načís       | t XML     | Jložit koncept | Odeslat |
|----------------------------------------------------------------------------------------------------|------------------------------------------|------------------------------|----------------|-------------|-----------|----------------|---------|
| Hlášení údajů o činnosti obchodníka s odpady, zprostředkovatele nakládání s odpady,<br>dopravce odpadů a údajů o zahájení, ukončení, přerušení nebo obnovení činnosti |                                          |                              |                |             |           |                |         |
|                                                                                                    | Příloha č. 16 k vyhlášce č. 273/2021 Sb. |                              |                |             |           |                |         |
| Řádné hlášení                                                                                                    | <ul> <li>Doplněné h</li> </ul>           | lášení 🕡                     |                |             |           |                |         |
| Vykazovaný rok                                                                                                    | 2023                                     |                              |                |             |           |                |         |
| Hlášení určeno pro l                                                                                                    | krajský úřad                             |                              | Karlovarský    |             |           | -              |         |
| List 1: Identifikace                                                                                                    | ohlašovatele Obch                        | odníka / <b>Z</b> prostředko | ovatele / Dopr | avce odpadů |           |                |         |
| <ul> <li>Obchodník s odp</li> </ul>                                                                                                    | pady                                     |                              |                |             |           |                |         |
| <ul> <li>Zprostředkovate</li> </ul>                                                                                                    | l nakládání s odpady                     | /                            |                |             |           |                |         |
| Dopravce odpad                                                                                                    | ĴŬ                                       |                              |                |             |           |                |         |
| Obchodní firma/náze                                                                                                    | ev/jméno a příjmení                      | Vzorový subjekt              |                |             |           |                |         |
| IČO                                                                                                    |                                          | 22222222                     |                |             |           |                |         |
| Adresa                                                                                                    |                                          | L                            |                |             |           |                |         |
| Ulice                                                                                                    | Amundsenova                              |                              | č.p.           |             | 1948      | č.o.           | 7       |
| Obec                                                                                                    | Aš                                       |                              |                |             |           |                |         |
| PSČ                                                                                                    | 35201                                    | IČZÚJ                        | 554499         |             |           |                |         |
| Vyplnění hlášení a k                                                                                                    | ontaktní údaje                           |                              |                |             |           |                |         |
| Jméno                                                                                                    | Test                                     |                              | Příjmení       |             | Hlášení   |                |         |
| E-mail                                                                                                    | noreply@ispop.cz                         |                              | Telefon        | +420        | 123456789 |                |         |
| Datum                                                                                                    | 28.5.202                                 | 23                           |                |             |           |                |         |
| Liet 2: Ohlášení údalů o činnosti a údalů o zabálení ukončení, přerušení neho obnovení činnost                                                                        |                                          |                              |                |             |           |                |         |
| Hlášení o činnosti a údajů o zahájení, ukončení, přerušení nebo obnovení činnosti                                                                                     |                                          |                              |                |             |           |                |         |
| Vyberte údaj o činnosti                                                                                                    | Datum zaháje                             | ní činnosti 🔹                | Datum zaháje   | ní činnosti |           | 29.5.2023      |         |
|                                                                                                    |                                          |                              |                |             |           |                |         |
| Vytisknout Uložit XML On-line kontrola 🥥 🕢 Uložit koncept Odeslat                                                                                                    |                                          |                              |                |             |           |                |         |

1. Na Listu č. 1 je nutné vybrat možnost "Dopravce odpadů".

Údaje v zelených polích není možné editovat, vyplní se na základě dostupných údajů v systému CRŽP (informace k IČO – název, adresa sídla, IČZÚJ ad. jsou dotahovány z ISZR). Kontaktní údaje se rovněž vyplňují na základě údajů vedených u uživatelského účtu v systému CRŽP, nicméně je možné je editovat.

2. Na listu č. 2 vyberte údaj o činnosti v rolovací nabídky:

Datum zahájení činnosti – následně v poli Datum vyplňte datum zahájení činnosti

 Datum přerušení činnosti – následně v poli Datum – v případě přerušení činnosti se uvede den, měsíc a rok ve formátu DD.MM.RRRR, ke kterému byla činnost dočasně pozastavena. Ohlašuje se pouze v případě, že přerušení činnosti bude delší než 2 měsíce.

 Datum obnovení činnosti – následně v poli Datum – v případě obnovení činnosti po přerušení, resp. dočasném odstavení se uvede den, měsíc a rok ve formátu DD.MM.RRRR.

 Datum ukončení činnosti – následně v poli Datum – uvede se den, měsíc a rok ukončení činnosti ve formátu DD.MM.RRRR.

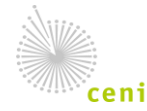

Česká informační agentura životního prostředí Moskevská 1523/63 101 00 Praha 10 provozovatel CRŽP • www.cenia.cz

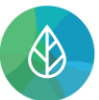

**3.** Po vyplnění všech povinných polí (jsou označeny červeným orámováním) proveďte kontrolu vyplnění polí ve formuláři tlačítkem "On-line kontrola".

| Výsledek kontroly                                                                           |                | × |
|---------------------------------------------------------------------------------------------|----------------|---|
| Formulář je možné odeslat.                                                                  |                |   |
| Upozornění (nezabraňují podání hlášení)                                                     | OK             |   |
| · · · · · · · · · · · · · · · · · · ·                                                       |                |   |
| Informace                                                                                   |                |   |
| Příslušnost k subjektu : Uživatel test.hlasen.93706 přísluší k subjektu 11111114 (<br>2023) | k datu 31. 05. |   |

- **4.** Pokud je kontrola provedena v pořádku, je možné formulář odeslat do systému ISPOP tlačítkem "Odeslat" v pravém dolním rohu formuláře.
- 5. Hlášení je možné odeslat do systému prostřednictvím tlačítka "Odeslat do ISPOP" nebo "Odeslat do datové schránky".

| Výsledek kontroly                                 |                            | ×                              |
|---------------------------------------------------|----------------------------|--------------------------------|
| Formulář je možné odeslat.                        |                            |                                |
| Elektronicky podepsat data                        | Odeslat do ISPOP           | Odeslat do datové schránky     |
| Upozornění (nezabraňují podání hlá                | šení)                      |                                |
| -                                                 |                            |                                |
| Informace                                         |                            |                                |
| Příslušnost k subjektu : Uživatel test.h<br>2023) | lasen.93706 přísluší k sub | jektu 11111114 (k datu 10. 07. |

Po stisku tlačítka "Odeslat do datové schránky" se zobrazí okno pro zadání přístupových údajů do datové schránky subjektu, za který je zasíláno hlášení. Hlášení je zasláno autorizovaným způsobem

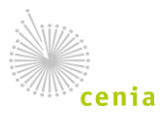

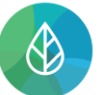

do datové schránky a následně do systému ISPOP. Odesláním přes tlačítko "Odeslat do ISPOP" je hlášení odesláno přímo do ISPOP.

6. Hlášení je úspěšně odesláno do systému, na obrazovce se zobrazí přidělené číslo dokumentu a je přiřazeno příslušnému úřadu k ověření.

| List 2: Ohlášení údajů o či  | Odes<br>Číslo<br>ISPOF            | lání bylo úspěšné.<br>dokumentu:<br>2_1776456<br>OK<br>Sení, přerušení nebo obnovení č | innost                 |
|------------------------------|-----------------------------------|----------------------------------------------------------------------------------------|------------------------|
| Hlášení o činnosti a údajů o | zahájení, ukončení, přerušení neb | o obnovení činnosti                                                                    |                        |
| Vyberte údaj o činnosti      | Datum zahájení činnosti 🔹 👻       | Datum zahájení činnosti                                                                | 1.6.2023               |
| Odeslání bylo úspěšné        | Číslo dokumentu: ISPOP_17         | 76456                                                                                  |                        |
| Vytisknout Uložit XM         | L On-line kontrola 🕢              |                                                                                        | Uložit koncept Odeslat |

**7.** Pokud příslušný úřad provede ověření hlášení, provede se automaticky zápis do Seznamu dopravců dostupném na <a href="https://visoh2.mzp.cz/Dopravci/Dopravci">https://visoh2.mzp.cz/Dopravci/Dopravci</a>.

| VISOH 2 Formuláře * Obaly * Baterie * Pneumatiky * Registr míst ZO * Dopravci * Zprostředkovatelé * |                                    |                                                |                                                         |                               |  |          |           |                 |                 |               |
|----------------------------------------------------------------------------------------------------|------------------------------------|------------------------------------------------|---------------------------------------------------------|-------------------------------|--|----------|-----------|-----------------|-----------------|---------------|
| <b>C</b>                                                                                            | l                                  | Seznam dopravců                                |                                                         |                               |  |          |           |                 |                 |               |
| Seznam dopravcu                                                                                     |                                    |                                                |                                                         | Denní export                  |  |          |           |                 |                 |               |
|                                                                                                    |                                    |                                                |                                                         |                               |  |          |           |                 |                 |               |
| Akce                                                                                                | IČO / ISPOP ID                     | Subjekt ↓↑                                     | Adresa sídla                                            |                               |  | J↑       | Kód státu | .↓↑             | Stát ⊥†         | Stav dopravce |
|                                                                                                    | V                                  | γ                                              |                                                         |                               |  | $\nabla$ |           | $\nabla$        | V               | - <b>v</b> V  |
| Detail                                                                                              | 28751086                           | 2K Group s.r.o.                                | sady Pětatřicátníků 172/23, Plzeň-Jižní Předměstí 30100 |                               |  |          | cz        |                 | Česká republika | V provozu     |
| Detail                                                                                              | 49791346                           | a d a p plus s.r.o.                            | Slovanská alej 1960/24, Plzeň-Východní Předměstí 32600  |                               |  |          | cz        |                 | Česká republika | V provozu     |
| Detail                                                                                              | 25748777                           | A.P.E. s.r.o.                                  | inoř 19017                                              |                               |  | CZ       |           | Česká republika | V provozu       |               |
| Detail                                                                                              | 25517791                           | AB TRANSPORT s.r.o.                            | Ant. Smutného 641/                                      | /83, Střelice-Střelice 66447  |  |          | cz        |                 | Česká republika | V provozu     |
| Detail                                                                                              | 29441099                           | ABAKAP MAGRATHEA, s.r.o.                       | vhumín-Záblatí 73552                                    |                               |  | CZ       |           | Česká republika | Ukončeno        |               |
| Detail                                                                                              | 27162494                           | ABL Brožek Leoš s.r.o.                         | 7 28002                                                 |                               |  | cz       |           | Česká republika | V provozu       |               |
| Detail                                                                                              | 25287249                           | ACE Trade spol. s r.o.                         | Vrbová 621, Ústí nad                                    | Orlicí-Hylváty 56203          |  |          | CZ        |                 | Česká republika | V provozu     |
| Detail                                                                                              | 68680261 Adam Bednařík Vlčnovská 4 |                                                |                                                         | á 4213/2, Brno-Židenice 62800 |  |          | cz        |                 | Česká republika | V provozu     |
| Detail                                                                                              | 09431896 Adam Cvrček Egyptská 65   |                                                |                                                         | /11, Praha-Vokovice 16000     |  |          | CZ        |                 | Česká republika | V provozu     |
| Detail                                                                                              | 19081812                           | Adam Dvorský Vánková 888/5, Praha-Čimice 18100 |                                                         |                               |  |          | cz        |                 | Česká republika | V provozu     |
| Nalezeno 1627 záznamů « < 1 2 3 4 5 > » 10 •                                                        |                                    |                                                |                                                         |                               |  |          |           |                 |                 |               |

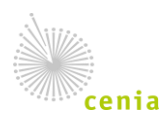